## ONLİNE TEKRAR SINAVI OLUŞTURMA İŞLEMİ

Tamamlanamayan online sınavın yerine tekrar sınavı oluşturulabilmesi için lütfen sırasıyla aşağıdaki adımları izleyiniz.

## 1. "Sınav Oluştur" ekranından tekrar sınavını oluşturunuz. menü

| Sinav Arama Kriterleri        | Sinav Listesi                                                        |                     |                       |                     |               |                                    |              |    |
|-------------------------------|----------------------------------------------------------------------|---------------------|-----------------------|---------------------|---------------|------------------------------------|--------------|----|
| Sinav Adı                     | Saytada 20 🗸 kayıt göster                                            |                     |                       |                     |               |                                    | Ara:         |    |
|                               | Sinav Adi                                                            | Başlangıç Tarihi    | Bitiş Tarihi          | 11 Sinav Süresi(dk) | Sinav Tipi    | Kategori                           | Yayın Durumu | 47 |
| Başlangıç Tarihi Bitiş Tarihi | mana Becorepo Francisco                                              | 10.00.0001 (1.00)   | 1.0.00                | 40                  | Zaman kısıtlı | Öğretim Elemanı Kişisel Kategorisi |              | 1  |
| × m                           | Fundamentals of care Final Scient                                    | 10.00.0021-01.00    | ALC: N 1997 TO 19     | 20                  | Zaman losidi  | Öğretim Elemanı Kişisel Kategorisi | Õ            | 1  |
| Sinav Tipi                    | manue discontages fairour dismontries                                | 1208-0022-0208      | 1100.000 10.00        | 40                  | Geniş zamanlı | Öğretim Elemanı Kişisel Kategorisi | õ            | 1  |
| ~                             | Harmonic Topple Heads Neur Dear                                      | 10.00.000 (0.00     | 10.00 (00.000 (00.00) | 20                  | Zaman kısıtlı | Oğretim Elemanı Kişisel Kategorisi | õ            | 1  |
| Sadece Yayında Olan Sınavlar  | Fundamentals of Law Measure Times                                    | 20.04.0025 10.00    | 20.00.0021-01.0       | 15                  | Zaman kısıtlı | Öğretim Elemanı Kişisel Kategorisi | Õ            | 1  |
| T Sinav Ara                   | characteries: Englishe manage the linear                             | 1.00.000 - 0        | 1.00.000.000          | 40                  | Zaman kositli | Öğretim Elemanı Kişisel Kategorisi | Õ            | 1  |
|                               | manar Securings for Senar                                            | TO BR. 2022 VI. 28. | 1.16.2011             | 50                  | Zaman kositli | Öğretim Elemanı Kişisel Kategorisi | õ            | 1  |
|                               | Fundamental at use Wellow Curry Televisor Terrat Garantian Into Draw | 1.00.000 10.00      | 100.000               | 15                  | Zaman kısıtlı | Öğretim Elemanı Kişisel Kategorisi | $\sim$       | 1  |

## 2. Tamamlanamamış ya da iptal edilen sınavın bitiş tarihini zamanı geçmemiş bir tarihe alınız.

|                              | Smav Listesi                                                       |                  |                                  |                                         |                                                                 |                                                                           |                                    |     |
|------------------------------|--------------------------------------------------------------------|------------------|----------------------------------|-----------------------------------------|-----------------------------------------------------------------|---------------------------------------------------------------------------|------------------------------------|-----|
| inav Adı                     | Sayfada 20 🗸 kayit göster                                          |                  |                                  |                                         |                                                                 |                                                                           | Ara:                               |     |
|                              | Sinav Adı                                                          | Başlangıç Tarihi | IT Bitiş Tarihi                  | Sinav Süresi(dk)                        | Sinav Tipi                                                      | Kategori                                                                  | Yayın Durumu                       | 17  |
| ışlangıç Tarihi Bitiş Tarihi | Final Sinavi (Tekrar)                                              | 15.06.2023 12:00 | 15.06.2023 12:40                 | 40                                      | Zaman kisitli                                                   | Öğretim Elemanı Kişisel Kateş                                             | garisi                             |     |
| × 🗇 🛛 × 🖱                    | Fundemental of use Final blan                                      | 06.05.2023 10.00 | 06.06.2023 10:20                 | 20                                      | Zaman kısıtlı                                                   | Öğretim Elemanı Kişisel Katej                                             | porisi                             |     |
| av Tipi                      | Final Sinavi (iptal edilen)                                        | 12.05.2023 12:00 | 13.06.2023 14:40                 | 40                                      | Geniş zamanlı                                                   | Öğretim Elemanı Kişisel Ka                                                | Sinay Kitappikian                  |     |
| ×                            | statement Sighter Salation Networkshop Street                      | 06 06 2023 09:30 | 06.06.2023.09:50                 | 20                                      | Zaman kisitk                                                    | Öğretim Elemanı Kişisel Ka                                                | Sinavin Bir Kopyasını Oluştur      |     |
| Sadece Yayında Olan Sınavlar | Fundamental of use Massell Trans                                   | 26.04.2023 10.00 | 26.04.2023 10:15                 | 15                                      | Zaman kisiti                                                    | Öğretim Elemanı Kişisel Ka                                                | 🗑 Sınav Soru İstatistiklerini Hesa | pla |
| ▼ Smay Ara                   | viscourse. Togette riskuts the firmer                              | 12.04.2023 11:30 | 12.04.2023 12:10                 | 40                                      | Zaman kisitli                                                   | Öğretim Elemanı Kişisel K                                                 | A Sinavin Bits Tarihini Grincalla  |     |
|                              | Natur Seconder Inc. Street                                         | 15.04.2023 15.30 | 15.04.2023 16:20                 | 50                                      | Zaman losith                                                    | Öğretim Elemanı Kişisel Ka                                                | "O Sinavi Yayıncan Kakar           | -   |
|                              | Participation of an William Law Yorking Street Security, An Street | 13.04.2023 10:00 | 13.04.2023 10:15                 | 15                                      | Zaman kısıtlı                                                   | Öğretim Elemanı Kişisel Kı                                                | Sinav Oturumunu Yöllet             |     |
|                              | 8 kayıttan 1 - 8 arasındaki kayıtlar gösteriliyor                  |                  | n Sinav Raporu<br>Rebelarini Gir |                                         |                                                                 |                                                                           |                                    |     |
|                              |                                                                    |                  | İptal edilen sı                  | navın bitiş tarihi :<br>Sınavın Bitiş 2 | <b>zamanı geçi</b><br>Zamanını Günce<br>tli sinavin bitis tanlı | <b>nemiş bir tarihe alın</b><br>tile<br>güncellerir ise sınay sistem tara | imalidir.                          | ×   |
|                              |                                                                    |                  |                                  | Vol - Charles Statements                |                                                                 |                                                                           |                                    |     |

3. İlgili dersin detay sayfasına giriniz. "Online Sınav" sekmesine tıklayınız.

| ( |                | G                        | rup Birleştir                                                                                                    |                                                           |                  |                |                                        |            |       |                  |                            |                                          |                                                                                                    |                                                       | 0 🛗 0 🏢                                      |
|---|----------------|--------------------------|----------------------------------------------------------------------------------------------------|-----------------------------------------------------------|------------------|----------------|----------------------------------------|------------|-------|------------------|----------------------------|------------------------------------------|----------------------------------------------------------------------------------------------------|-------------------------------------------------------|----------------------------------------------|
| • | -              |                          | -                                                                                                    |                                                           |                  |                |                                        |            |       |                  |                            |                                          |                                                                                                    |                                                       |                                              |
|   | Dersleri       | m Da                     | nışmanı Olduğum Öğrenciler Haftalı                                                                                                    | k Ders Programım Öğrenci                                  | Ders Arama       |                |                                        |            |       |                  |                            |                                          | Akademik Takvim<br>Haftalik Ders Plani                                                                       |                                                       | Ders Not Onay Tarihleri<br>Sinav İlan Tarihi |
|   | © Rek          | dörlük - 2               | 2022 - Bahar Dönemi Dönem İçi Not Gi                                                                                                    | rişi Bitiş Tarihi Kalan Süre : 0 ç                        | ün 21 saat 25    | dakika         |                                        |            |       |                  |                            |                                          | Hazirik Haftalk Ders P                                                                                       | °lani<br>2023<br>ni Dônem İci Not Girisi Bilis Ta     | rihi                                         |
|   | O Rek          | dörlük - 2               | 2022 - Bahar Dönemi Ara Sınav Notları                                                                                                    | nın İlan Edilmesinin Son Günü                             | Bitiş Tarihi Kal | an Süre : 0 g  | ün 21 saat 25 dakika                   |            |       |                  |                            |                                          | - 18.05.2023 10:00 E                                                                                         | Bitiş Tarihi<br>2023                                  |                                              |
|   | () Rek         | dörlük - 3               | 2022 - Bahar Dönemi Dönem Sonu Not                                                                                                    | Girisi Bilis Tarihi Kalan Süre 1                          | 4 oùn 10 saat    | 24 dakika      |                                        |            |       |                  |                            |                                          | 2022 - Bahar Dönen<br>- Bitiş Tarihi                                                                         | ni Ara Sınav Notlarının İlan Ed                       | ilmesinin Son Günü Bitiş Tarihi              |
|   | () Rek         | dörlük - :               | 2022 - Rabar Dönemi Yarıvıl Sonu Sına                                                                                                    | v Notlarinin İlan Edilmesinin S                           | on Günü Bitis    | farihi Kalan S | túre : 4 nún 10 saat 24 dakika         |            |       |                  |                            |                                          | <ul> <li>15.06.2023 - 15.06.2</li> <li>2022 - Bahar Dönen</li> <li>Bitiş Tarihi</li> </ul>                   | 2023<br>ni Yıl İçi Sınav Notu İtiraz Tarif            | nleri Bitiş Tarihi                           |
|   | © Rek          | dörlük - 1               | 2022 - Bahar Dönemi Bütünleme Not G                                                                                                    | irişi Tarihleri Başlangıç Tarihi H                        | alan Süre : 4 ç  | iün 10 saat 2  | 5 dakika                               |            |       |                  |                            |                                          | <ul> <li>18.06.2023 - 18.06.2</li> <li>2022 - Bahar Dönen<br/>NOT GIRIŞI Bitiş Tar</li> </ul>                | 2023<br>ni Dönem Sonu Not Girişi Bitiş<br>rihi        | Tarihi                                       |
|   | © Rek          | dörlük - 1               | 2022 - Bahar Dönemi Bütünleme Sınav                                                                                                    | Notlarının İlan<br>Derslerinizi                           | ünü Başlar       | gıç Tarihi Ka  | lan Süre : 4 gün 10 saat 25 dakika     |            |       |                  |                            |                                          | 18.06.2023 - 18.06.2<br>2022 - Bahar Dönen<br>ILAN IŞLEMI Bitiş Ta                                           | 2023<br>ni Yariyil Sonu Sinav Notlarini<br>arihi      | n İlan Edilməsinin Son Günü Biliş '          |
| 1 | 2022-202       | 3                        | 🗙 💾 Bahar                                                                                                    | verildiği<br>dönemi<br>seçip                              | ste Görünün      | ıü             | ~                                      | ▼ Filtrele |       |                  | 🗗 Öğrencisi Olmayan Dersle | i Göster/Gizle                           | <ul> <li>19.06.2023 - 19.06.2</li> <li>2022 - Bahar Dönen<br/>NOT GIRISI Basland</li> </ul>                  | 2023<br>ni Bütünleme Not Girişi Tarihle<br>gıç Tarihi | ri Başlangıç Tarihi                          |
|   | Seçiniz        |                          |                                                                                                    | Filtrele<br>butonuna<br>basınız                           |                  |                | • Arama                                |            |       |                  |                            |                                          | <ul> <li>19.06.2023 - 19.06.2</li> <li>2022 - Bahar Dönen<br/>Tarihi</li> <li>ILAN İŞLEMİ Başları</li> </ul> | 2023<br>ni Bütünleme Sınav Notlarının<br>ngıç Tarihi  | İlən Edilmesinin Son Günü Başlar             |
| ſ | Fina     Birle | al harf no<br>eştirilmiş | otu ilan edilen derslerin satır rengi Yeşil<br>derslerde "Toplu Devamsızlık Girişi" ve                                                                                                    | renkle gösterilmiştir.<br>"Not Girişi Ekranına Git" işler | lleri sadece ar  | a ders üzerir  | ıden yapılacak şekilde düzenlenmiştir. |            |       |                  |                            |                                          | <ul> <li>2.07.2023 - 2.07.202</li> <li>2022 - Bahar Dönen</li> <li>NOT GİRİŞİ Bitiş Tar</li> </ul>           | 23<br>ni Bütünleme Not Girişi Tarihle<br>rihi         | ri Bitiş Tarihi                              |
| Ľ | U DIR          | eşunimiş                 | dersienn aynıma işleminde ana ders a                                                                                                    | iynimak için seçildiğinde birleş                          | anımış tum der   | sier ayrilacai | an.                                    |            |       |                  | . 2                        | ┥┥                                       | <ul> <li>2.07.2023 - 2.07.202</li> <li>2022 - Bahar Dönen<br/>İLAN İŞLEMİ Bitiş Ta</li> </ul>                | 23<br>ni Bütünleme Sınav Notlarının<br>arihi          | İlan Edilmesinin Son Günü Bitiş Ta           |
|   | 11             | Sec                      | Ders Açan Birim                                                                                                    | 11 Program                                                |                  | Kodu           | Adı                                    | 11 Yil 11  | Dönem | 11 Özellikler () |                            | İşlemler                                 | 1                                                                                                    |                                                       |                                              |
|   | 0              |                          | Total Roberts Transition Automatic Values (California Values Values | NAME AND ADDRESS OF                                       |                  | -              | 100.0011.0.000                         | 2022       | Bahar | UE ®             | V                          | İşlemler -                               |                                                                                                    |                                                       |                                              |
|   |                |                          | Terre Balleya Directolari Antonia<br>Hana Faciliari 1.0                                                                                                    | Table Tables Toront                                       |                  |                |                                        | 2022       | Bahar | B UE® ®          | VF                         | Detay Sayfasına G<br>Not Girişi Ekranına | Git                                                                                                    |                                                       |                                              |
|   |                |                          | Particle Month or Society Street<br>Particles - Characteristy Transf In<br>Spatience Million (1)                                                                                                    | Toole Super Laborate St                                   | -                |                | Autoria Tall, contrat, al              | 2022       | Bahar | B UE - R         | VF                         | Mail Gönder<br>Ø Toplu Devamsızlık       | Girişi                                                                                                    |                                                       |                                              |
|   | Hepsi          | ~                        | 3 Kayıttan 1 - 3 Arası Kayıtlar                                                                                                    |                                                           |                  |                |                                        |            |       |                  |                            | Listeler                                 |                                                                                                    |                                                       |                                              |

Bitiş Tarihini Güncelle

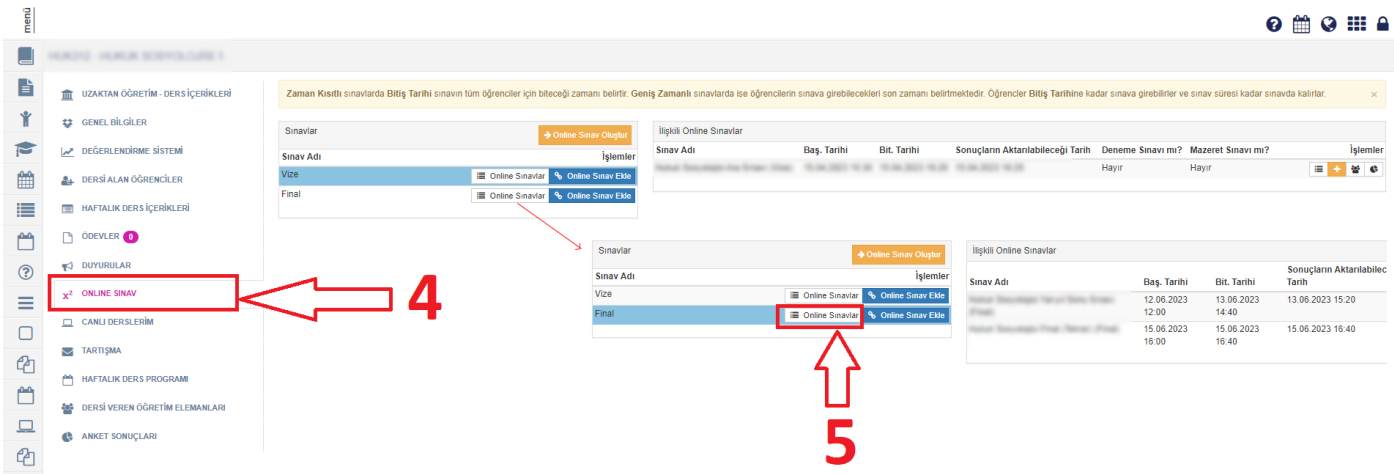

"Online Sınav Ekle" butonuna tıklayınız. "Sınav Oluştur" ekranında oluşturduğunuz tekrar sınavını seçiniz. "Deneme 4. Sınavı Olarak İlişkilendir" seçeneğini seçiniz.

| menü      |                                   |                                  |                                                                 |                                                |                     |                              |                                               |                           | 0                          | 🛗 😧 🎫 🔒          |
|-----------|-----------------------------------|----------------------------------|-----------------------------------------------------------------|------------------------------------------------|---------------------|------------------------------|-----------------------------------------------|---------------------------|----------------------------|------------------|
|           | NAMES AND ADDRESS OF TAXABLE      |                                  |                                                                 |                                                |                     |                              |                                               |                           |                            |                  |
| Ľ         | UZAKTAN ÖĞRETİM - DERS İÇERİKLERİ | Zaman Kısıtlı sınavlarda Bitiş 1 | arihi sınavın tüm öğrenciler için biteceği zamanı belirtir. Gen | ılş Zamanlı sınavlarda ise öğrencilerin sınava | a girebilecekleri : | son zamanı belirtme          | ektedir. Öğrencler Bitiş Tarihine kad         | lar sınava girebilirler v | e sınav süresi kadar sınav | da kalırlar. 🗙   |
| Ť         | 😝 GENEL BİLGİLER                  | Sinavlar                         | A Online Super Olustur                                          | İlişkili Online Sınavlar                       |                     |                              |                                               |                           |                            |                  |
|           | DEĞERLENDİRME SİSTEMİ             | Sinav Adı                        | İşlemler                                                        | Sinav Adı                                      | Baş. Tarihi         | Bit. Tarihi                  | Sonuçların Aktarılabileceği<br>Tarih          | Deneme Sınavı<br>mı?      | Mazeret Sınavı<br>mı?      | İşlemler         |
| Ê         | LERSİ ALAN ÖĞRENCİLER             | Vize                             | Online Sinavlar Online Sinav Ekte                               | Natural Descention Version Treasure Private    | 12.06.2023<br>12:00 | 13.06.2023<br>14:40          | 13.06.2023 15:20                              | Hayır                     | Hayır                      | ≡ ₩ €            |
| 1         | HAFTALIK DERS İÇERİKLERİ          |                                  |                                                                 | Natur Tenungs Franchister, Pract               | 15.06.2023<br>16:00 | 15.06.2023<br>16:40          | 15.06.2023 16:40                              | Evet                      | Hayır                      | 0 2 0            |
| <b>**</b> | D ÖDEVLER                         |                                  |                                                                 |                                                |                     |                              |                                               | _                         |                            |                  |
| ?         | N DUYURULAR                       |                                  | 57                                                              |                                                |                     |                              | 1. Saturdaki Supay inte                       | Ledilen einer             |                            |                  |
| ≡         | X <sup>2</sup> ONLINE SINAV       |                                  | V                                                               |                                                |                     | :                            | 2. Satırdaki Sınav Tek                        | rar edilecek o            | olan Sınavdır              |                  |
|           | CANLI DERSLERİM                   |                                  | Online Sınavlarım                                               |                                                | ×                   |                              |                                               |                           |                            |                  |
| Ph        | TARTIŞMA                          |                                  | Seç Sınav Adı                                                   |                                                |                     |                              |                                               |                           |                            |                  |
|           | HAFTALIK DERS PROGRAMI            |                                  | <ul> <li>Final (Tekrar)</li> </ul>                              |                                                |                     |                              |                                               |                           |                            |                  |
|           | 曫 DERSİ VEREN ÖĞRETİM ELEMANLARI  |                                  |                                                                 |                                                |                     |                              |                                               |                           |                            |                  |
|           | C ANKET SONUÇLARI                 | _                                | Deneme Sınavı Olarak İlişkilendir                               |                                                | Olu                 | ışturulmuş F                 | inal sınavının altına 2                       | . bir online si           | navı eklememel             | tedir.           |
| ළු        |                                   | 6                                | Deneme sinavi olarak iliskilandirilan sinavlar test             | amaclı olun "Notları Aldar" dediğinizde not gi | And<br>risi 2. o    | cak "Denem<br>Inline sinavi  | e Sınavı Olarak Ilişkile<br>eklevebilirsiniz. | endir" kutusu             | işaretlendiği tal          | kdirde           |
|           |                                   | U                                | ekranina aktarilmaz.                                            | uniqui olap Houdinnatar acaiginizac norgi      | Den                 | neme Sınavı                  | ilişkilendirmesinin te                        | k farkı sınav i           | notlarının toplu           | şekilde          |
|           |                                   |                                  |                                                                 |                                                | akta                | arılamaması<br>sekilde 2. ol | dır.<br>Aline sınav (tekrar sın               | avı) oluşturul            | arak tekrar sına           | vinin notlarinin |
|           |                                   |                                  |                                                                 | Kapat + Seçileni Sına                          | wa Ekle tek         | tek not giriş                | i yapılması gerekmek                          | tedir.                    |                            |                  |
| ÷.        |                                   |                                  |                                                                 |                                                |                     |                              |                                               |                           |                            |                  |
| ÷.        |                                   |                                  |                                                                 |                                                |                     |                              |                                               |                           |                            |                  |
| 5         |                                   |                                  |                                                                 |                                                |                     |                              |                                               |                           |                            |                  |
|           |                                   |                                  |                                                                 |                                                |                     |                              |                                               |                           |                            |                  |
| 5         |                                   |                                  |                                                                 |                                                |                     |                              |                                               |                           |                            |                  |

Not: İlgili sınavı deneme sınavı olarak ilişkilendirmezseniz sistem tarafından ikinci bir online sınav eklenememektedir. Deneme Sınavı olarak ilişkilendirdiğiniz sınavın diğerlerinden tek farkı sınav sonuçlarını toplu aktaramamasıdır. Bu durumda sınav notlarını "Not Girişi" ekranından girmeniz gerekmektedir.

5. Online sınav notlarını toplu şekilde aktarabilmek için "Sınav Oluştur" ekranında "Sınav Raporu" butonuna tıklayınız ve raporu Excel olarak indiriniz.

| av Arama Kriterieri          | Sinav Listesi                                                          |                    |                  |                  |               |                                    |                                  |
|------------------------------|------------------------------------------------------------------------|--------------------|------------------|------------------|---------------|------------------------------------|----------------------------------|
| av Adı                       | Sayfada 20 🗸 kayıt göster                                              |                    |                  |                  |               |                                    | Ara:                             |
|                              | Sinav Adı                                                              | 👔 Başlangıç Tarihi | 🕆 Bitiş Tarihi 🔄 | Sınav Süresi(dk) | Sinav Tipi 👘  | Kategori                           | Yayın Durumu ⊔                   |
| langıç Tarihi Bitiş Tarihi   | Hanar Securitys Francisco                                              | 15.06.2023 16:00   | 15.06.2023 16:40 | 40               | Zaman kısıtlı | Öğretim Elemanı Kişisel Kategorisi |                                  |
| × 🕮                          | Fundamental all un Franklam                                            | 06.06.2023 10:00   | 06.06.2023 10:20 | 20               | Zaman kısıtlı | Öğretim Elemanı Kişisel Kategorisi | Sınav Kitapçıkları               |
| v Tipi                       | Natur Teopologie Veryi Terre Toran                                     | 12.06.2023 12:00   | 13.06.2023 14:40 | 40               | Geniş zamanlı | Öğretim Elemanı Kişisel Kategorisi | 🖺 Sınavın Bir Kopyasını Oluştu   |
| ~                            | characteristic Topolite Haladia Variat Tama Brass                      | 06.06.2023 09:30   | 06.06.2023 09:50 | 20               | Zaman kısıtlı | Öğretim Elemanı Kişisel Kategorisi | & Sinavin Ritis Tarihini Güncell |
| Sadece Yayında Olan Sınavlar | Fundamentals of Law Wagned Trans                                       | 26.04.2023 10:00   | 26.04.2023 10:15 | 15               | Zaman kısıtlı | Öğretim Elemanı Kişisel Kategorisi | Sinavi Yayından Kaldır           |
| ▼ Sinav Ara                  | Underson Trailer Induits for Street                                    | 12.04.2023 11:30   | 12.04.2023 12:10 | 40               | Zaman kısıtlı | Öğretim Elemanı Kişisel Kategorisi | akSınav Oturumunu Yönet          |
|                              | Natur Seconda in State                                                 | 15.04.2023 15:30   | 15.04.2023 16:20 | 50               | Zaman kısıtlı | Öğretim Elemanı Kişisel Kategorisi | i≣Sinav Raporu                   |
|                              | Fundamentation of Law Weldows Ellium Variational Variantian Ana Trans- | 13.04.2023 10:00   | 13.04.2023 10:15 | 15               | Zaman kısıtlı | Öğretim Elemanı Kişisel Kategorisi | Petaylarını Gör                  |
|                              | 8 kayıttan 1 - 8 arasındaki kayıtlar gösteriliyor                      |                    |                  |                  |               |                                    | Önceki 1 Son                     |

| uşilerin sırlavdaki sorulara verukleri cevapia | dograndsanda nangi sora ne kada | oogra cevapiarining birgioi. |  |
|------------------------------------------------|---------------------------------|------------------------------|--|
|                                                |                                 |                              |  |

|    |                         |             |             |                |                  | -    |      | -    | -    | Ya   | riyil | Sor  | าน S | inav | 1    |      |      |      |      |      |      |      |      |      |      |            |              |
|----|-------------------------|-------------|-------------|----------------|------------------|------|------|------|------|------|-------|------|------|------|------|------|------|------|------|------|------|------|------|------|------|------------|--------------|
| тс | Ad                      | Soyad       | Öğrenci No  | Sınava Girdimi | Sınavı Bitirdimi | 1.5  | 2.5  | 3.5  | 4.S  | 5.S  | 6.S   | 7.S  | 8.S  | 9.S  | 10.S | 11.5 | 12.5 | 13.5 | 14.S | 15.S | 16.S | 17.5 | 18.S | 19.S | 20.S | Aldığı Not | İşlem        |
| -  | Marca .                 | 10000       | 100401010   | Evet           | Evet             | 5,00 | 5,00 | 5,00 | 5,00 | 5,00 | 5,00  | 5,00 | 5,00 | 5,00 | 5,00 | 5,00 | 5,00 | 5,00 | 5,00 | 0,00 | 0,00 | 0    | 0    | 0    | 0    | 70,00      | <b>∂ ● /</b> |
| -  | 1001                    | (inter-     | 100401048   | Evet           | Hayır            | 5,00 | 5,00 | 5,00 | 5,00 | 5,00 | 5,00  | 5,00 | 5,00 | 5,00 | 5,00 | 5,00 | 5,00 | 5,00 | 5,00 | 0,00 | 5,00 | 5,00 | 5,00 | 5,00 | 5,00 | 95,00      | 0 🖉          |
|    | Married .               |             | 100401-0001 | Evet           | Evet             | 5,00 | 0,00 | 5,00 | 5,00 | 5,00 | 5,00  | 5,00 | 5,00 | 0    | 0,00 | 5,00 | 5,00 | 5,00 | 5,00 | 5,00 | 5,00 | 0,00 | 5,00 | 0,00 | 0    | 70,00      | 0 ×          |
|    |                         | 144         | 10040-000   | Evet           | Evet             | 5,00 | 5,00 | 5,00 | 5,00 | 5,00 | 5,00  | 5,00 | 5,00 | 5,00 | 5,00 | 0    | 0    | 5,00 | 0    | 5,00 | 0,00 | 5,00 | 5,00 | 5,00 | 5,00 | 80,00      | 0 × /        |
|    | Cipation .              | Sec.        | 100401108   | Evet           | Evet             | 0,00 | 5,00 | 5,00 | 5,00 | 5,00 | 5,00  | 5,00 | 5,00 | 0,00 | 0,00 | 0,00 | 5,00 | 5,00 | 5,00 | 5,00 | 5,00 | 5,00 | 5,00 | 5,00 | 5,00 | 80,00      | 8 . /        |
|    | Date (14)               |             | 10040-000   | Hayır          | Hayır            | 0    | 0    | 0    | 0    | 0    | 0     | 0    | 0    | 0    | 0    | 0    | 0    | 0    | 0    | 0    | 0    | 0    | 0    | 0    | 0    | 0          | 0 ×          |
|    | Door Barriel            | (mage       | 20040-007   | Evet           | Evet             | 5,00 | 5,00 | 5,00 | 0,00 | 5,00 | 5,00  | 5,00 | 5,00 | 5,00 | 5,00 | 5,00 | 5,00 | 5,00 | 5,00 | 5,00 | 5,00 | 5,00 | 5,00 | 5,00 | 5,00 | 95,00      | 8.0/         |
|    | Automatica Contractoria | Contact.    | 10040-008   | Evet           | Evet             | 5,00 | 5,00 | 5,00 | 0,00 | 5,00 | 0,00  | 5,00 | 0,00 | 0,00 | 0,00 | 0,00 | 5,00 | 5,00 | 5,00 | 5,00 | 5,00 | 5,00 | 5,00 | 5,00 | 5,00 | 70,00      | 8 . /        |
|    | Inventor Instit         | 1000        | 200401010   | Evet           | Evet             | 5,00 | 0,00 | 5,00 | 0,00 | 5,00 | 5,00  | 5,00 | 5,00 | 5,00 | 5,00 | 5,00 | 5,00 | 5,00 | 5,00 | 5,00 | 5,00 | 5,00 | 5,00 | 5,00 | 5,00 | 90,00      | 8 . /        |
|    | Care Duran              | Transpo.    | 10040-017   | Evet           | Evet             | 5,00 | 0,00 | 5,00 | 0,00 | 5,00 | 5,00  | 5,00 | 5,00 | 0,00 | 0,00 | 5,00 | 0    | 0    | 0    | 0    | 0    | 0    | 0    | 0    | 0    | 35,00      | 8 . /        |
|    | Harman .                | Carra       | 200401020   | Evet           | Evet             | 5,00 | 5,00 | 5,00 | 5,00 | 5,00 | 5,00  | 5,00 | 5,00 | 5,00 | 5,00 | 5,00 | 5,00 | 5,00 | 5,00 | 5,00 | 5,00 | 5,00 | 5,00 | 5,00 | 5,00 | 100,00     | 8 . /        |
|    | Bulgering in            | 81×10       | 10040-002   | Evet           | Evet             | 5,00 | 5,00 | 5,00 | 5,00 | 5,00 | 5,00  | 5,00 | 5,00 | 5,00 | 5,00 | 5,00 | 5,00 | 5,00 | 5,00 | 5,00 | 5,00 | 5,00 | 5,00 | 5,00 | 5,00 | 100,00     | 8 . /        |
|    | 100 Ma                  | iteraat .   | 20040-022   | Evet           | Evet             | 5,00 | 5,00 | 5,00 | 0,00 | 5,00 | 0,00  | 5,00 | 0,00 | 0,00 | 0,00 | 0,00 | 5,00 | 5,00 | 5,00 | 5,00 | 5,00 | 5,00 | 5,00 | 5,00 | 5,00 | 70,00      | 8 . /        |
|    | 100.00                  | Trans.      | 10040-010   | Evet           | Evet             | 5,00 | 0,00 | 5,00 | 5,00 | 5,00 | 5,00  | 5,00 | 5,00 | 5,00 | 5,00 | 5,00 | 0,00 | 5,00 | 5,00 | 5,00 | 5,00 | 5,00 | 5,00 | 5,00 | 5,00 | 90,00      | 8 . /        |
|    | Case Barton             | Converting. | 200401001   | Evet           | Evet             | 5,00 | 0,00 | 5,00 | 0,00 | 5,00 | 0,00  | 5,00 | 0,00 | 5,00 | 0,00 | 5,00 | 0,00 | 5,00 | 0,00 | 5,00 | 5,00 | 0,00 | 5,00 | 5,00 | 5,00 | 60,00      | 8 . /        |
|    | 140                     | 104         | 10040-010   | Evet           | Evet             | 5,00 | 5,00 | 5,00 | 5,00 | 5,00 | 5,00  | 5,00 | 5,00 | 5,00 | 5,00 | 5,00 | 0    | 5,00 | 5,00 | 5,00 | 5,00 | 5,00 | 5,00 | 5,00 | 0    | 90,00      | 8 . /        |
| -  | The second second       |             | -           | Evet           | Evet             | 5.00 | 5.00 | 5.00 | 5.00 | 5.00 | 5.00  | 5.00 | 5.00 | 5.00 | 5.00 | 5.00 | 5.00 | 5.00 | 5.00 | 5.00 | 5.00 | 5.00 | 5.00 | 5.00 | 5.00 | 100.00     |              |

## 6. "Not Girişi" ekranından Excel butonuna tıklayınız. Örnek Şablonu indiriniz.

| Önlisans-Li | sans Bağıl     | Değerlendirme I | Not Sistemi (2022-2023 ve Sonrası) |                    |                                                                                                    |           | ≡Görüntüle 🖍O | ranları Düzenle | AÇIKLAMAL                          | AR                                             | i Ya                                                                 | dım Dökümanı                  | NYardım V     |
|-------------|----------------|-----------------|------------------------------------|--------------------|----------------------------------------------------------------------------------------------------|-----------|---------------|-----------------|------------------------------------|------------------------------------------------|----------------------------------------------------------------------|-------------------------------|---------------|
| inav Adı    | Oran           | (%) Not         | Giriş Tarihleri                    | Not İlanı Son Günü | İlan Tarihi                                                                                                    | Listeler  |               |                 | Sinava girmey                      | ren öğrenciler için de                         | s notu boş bırakılmalıdır.                                           |                               |               |
| fize        | 40             | 05.0            | 5.2023 16:30 - 13.06.2023 17:00    | 13.06.2023 17:00   | 15.04.2023 17:17                                                                                                    | 🖨 SYL 🧯   | SYLM 🖨 SR     |                 | Yıl içi sınav no                   | ətlarının tümü ilan edi                        | imeden, yıl sonu sınavı not girişi                                   | yapılamaz.                    |               |
| inal        | 60             | 19.0            | 5.2023 00:00 - 18.06.2023 23:59    | 18.06.2023 23:59   | 利 İlan Et                                                                                                    | 🖨 SYL 🧯   | SYLM 🖨 SR     |                 | Ballet de ateur                    | Phase Street and                               |                                                                      |                               |               |
| lütünleme S | Sinavi 0       | 19.0            | 5.2023 00:00 - 02.07.2023 23:59    | 02.07.2023 23:59   | ×                                                                                                    | 🖨 SYL 🧯   | SYLM 🎒 SR     |                 | bagii yonetme                      | nikteki ogrencilerin ta                        | maminin final notu girildikten sor                                   | ra nam notu(HDN) n            | esapianir.    |
|             |                |                 |                                    |                    |                                                                                                    |           |               |                 | Derslerle ilgili<br>girişinden önc | Grup birleştirme işler<br>e Öğretim Elemanı ta | nleri öğretim elemanın insiyatifin<br>rafından yapılması gerekmekted | iedir. Grup Birleştirm<br>ir. | ae işlemleri  |
|             |                |                 |                                    |                    |                                                                                                    |           |               |                 | Başarısız öğre                     | enciler bu şekilde (rer                        | kte) görüntülenir.                                                   |                               |               |
|             |                |                 |                                    |                    |                                                                                                    |           |               |                 | Uzaklastirma                       | ceza <b>s</b> ı al <b>s</b> nış yeya ka        | yıt dondurmuş durumdaki öğrenc                                       | iler bu şekilde (renk:        | te) görüntüle |
|             |                |                 |                                    |                    |                                                                                                    |           | Excel I       | outor           | iuna t                             | ікіау                                          | niz                                                                  |                               |               |
| IUK312.1 -  | никик во       | SYOLOJISI       |                                    |                    | •                                                                                                    |           |               |                 |                                    |                                                |                                                                      |                               |               |
| land as     |                |                 |                                    |                    | y                                                                                                    |           | $\Delta$      |                 |                                    |                                                |                                                                      | But                           |               |
| nepsi 👻     |                |                 |                                    |                    |                                                                                                    |           | L L           |                 |                                    |                                                |                                                                      | DUI.                          |               |
| _           | ∰ <b>Şb.</b> ‡ | Öğrenci No      | lî Adı                             | 11 Soyadı          | 11 Birim                                                                                                    | 11 O Vize | 💵 💽 🔁 Final   | 11 🔁 G.N.       | 1 O TSKOR                          | 11 🔁 H.N.                                      | 11 🔁 B.D. 11 🗧                                                       | ) D.D.                        | 11 🛛 A        |
| 0           |                |                 | Here .                             | 1010               | NAME AND ADDRESS OF ADDRESS OF ADDRESS ADDRESS | 100       | 70            | 0               | -                                  | -                                              | Durumu Netleşmemiş                                                   | Devamlı 🕤                     |               |
| 8           |                |                 | 101                                | 100                | NAME PARAMETERS.                                                                                                    | 100       | 95            | 0               | -                                  | -                                              | Durumu Netleşmemiş                                                   | Devamlı 🕤                     |               |
|             |                |                 | 100 million and                    | -                  | NAME AND ADDRESS OF ADDRESS OF                                                                                                    | 88        | 70            | 0               |                                    | -                                              | Durumu Netleşmemiş                                                   | Devamlı 🕤                     |               |
| •           |                |                 |                                    | -                  | NAME AND ADDRESS OF ADDRESS                                                                                                    | 96        | 80            | 0               | -                                  | -                                              | Durumu Netleşmemiş                                                   | Devamlı                       | D.A.          |
| 8           |                |                 | (gater                             |                    | NAME AND ADDRESS OF ADDRESS                                                                                                    | 96        | 80            | 0               |                                    |                                                | Durumu Netleşmemiş                                                   | Devamlı                       | D.A.          |
| 2           |                |                 | 100x (100x                         |                    | NAME AND ADDRESS OF ADDRESS                                                                                                    | 100       |               | 0               |                                    | -                                              | Durumu Netleşmemiş                                                   | Devamlı 🕤                     |               |
| 2           |                | -               | Door Doord                         | (mage              | Natural Tatalana (1997)                                                                                                    | 100       | 95            | 0               |                                    |                                                | Durumu Netleşmemiş                                                   | Devamlı 🕤                     |               |
|             |                |                 | 10000                              | inee.              | NAME AND ADDRESS OF ADDRESS OF                                                                                                    | 100       | 70            | 0               | -                                  | -                                              | Durumu Netleşmemiş                                                   | Devamlı 🕤                     |               |
|             |                |                 | Instruction (                      | 144                | NAME AND ADDRESS OF ADDRESS OF                                                                                                    | 100       | 90            | 0               |                                    | -                                              | Durumu Netleşmemiş                                                   | Devamlı 🕤                     |               |
| 2           |                | -               | Care Taxan                         | 1444               | NAME AND ADDRESS OF ADDRESS OF                                                                                                    | 92        | 35            | 0               |                                    |                                                | Durumu Netleşmemiş                                                   | Devamlı 🕤                     |               |
|             |                |                 |                                    |                    |                                                                                                    |           |               |                 |                                    |                                                |                                                                      |                               |               |

|   |                        |                   |                                                                | Excel'den veri aktarım | 1                                      |                                    |                     |             |                     | ×            |                                                                        |                                |                        |
|---|------------------------|-------------------|----------------------------------------------------------------|------------------------|----------------------------------------|------------------------------------|---------------------|-------------|---------------------|--------------|------------------------------------------------------------------------|--------------------------------|------------------------|
| ľ | Önlisans-Lisa          | ans Bağıl Değerle | ndirme Not Sistemi (2022-2023 ve                               | Yükleyeceğiniz         | Excel Şablonunun ilk k                 | olopunda öğrenci nun               | narası , ikinci kol | onunda notu | olacak sekild       | e            | á Ya                                                                   |                                | MYardim Videosu        |
| Ť | Sinav Adı              | Oran (%)          | Not Giriş Tarihleri                                            | düzenlenmelid          | ir Ornek Şablon İçin Tık               |                                    | ot şablonuı         | nu indirir  | niz                 | n de         | ers notu boş bırakılmalıdır.                                           |                                |                        |
|   | Vize                   | 40                | 05.06.2023 16:30 - 13.06.2023                                  |                        |                                        |                                    |                     |             |                     | n ed         | dilmeden, yıl sonu sınavı not giriş                                    | i yapılamaz.                   |                        |
|   | Final<br>Bütünleme Sın | 60<br>avi 0       | 19.05.2023 00:00 - 18.06.2023<br>19.06.2023 00:00 - 02.07.2023 | Dosyala                | ri buraya surukleyip birakabilirsiniz. | Yada tiklayarak yukleyebilirsiniz. | <b>Z</b> AM         | 10          |                     | in ti        | amamının final notu girildikten so                                     | nra harf notu(HBN) I           | iesaplanır.            |
|   |                        |                   |                                                                | DOSYALAR               |                                        |                                    |                     | TU          |                     | işle<br>nı t | ımleri öğretim elemanın insiyatifir<br>tarafından yapılması gerekmekte | ndedir. Grup Birleştin<br>dir. | ne işlemleri Final not |
|   |                        |                   |                                                                |                        |                                        |                                    |                     |             |                     | (re          | nkte) görüntülenir.                                                    |                                |                        |
| ? |                        |                   |                                                                |                        |                                        |                                    |                     |             |                     | a ka         | ayıt dondurmuş durumdaki öğren                                         | ciler bu şekilde (ren)         | te) görüntülenir       |
| = |                        |                   |                                                                | Durum                  | Öğrenci No                             | Eski Not                           |                     | Yeni Not    |                     | _            |                                                                        |                                |                        |
|   | HUK312.1 - H           | UKUK SOSYOLO      | Jisi                                                           | Onayla                 |                                        |                                    |                     |             |                     |              |                                                                        |                                |                        |
| U | Hepsi 🗸                |                   |                                                                |                        |                                        |                                    |                     | _           | _                   | _            |                                                                        | Bul:                           |                        |
| ආ |                        | lī şb. lī Öğren   | ti No lî Adı                                                   | il Soya                | dı <sup>‡</sup> î Birim                | it 🖲 Vize                          | 11 🛛 0 Final        | 11 O G.N.   | и <b>ө</b> такор 41 | 0 H.N.       | .lt                                                                    | <b>0</b> D.D.                  |                        |
|   | 0                      | 1 19040           | 010 Merve                                                      | Yam                    | in Hukuk F                             | akültesi / HUKUK 100               |                     | 0           |                     |              | Durumu Netleşmemiş                                                     | Devaml 🕤                       |                        |
|   |                        | 1 19040           | 049 Yağız                                                      | Dala                   | Hukuk F                                | akültesi / HUKUK 100               | 95                  | 0           |                     |              | Durumu Netleşmemiş                                                     | Devamli 🕤                      |                        |

| menü      | Değerlendi    | rmeler 🕑 Ka       | aydet ve Hesapla 🌒 Mazeret N      | lot Girişi Aç/Kapa 🗿 Öğrenci Not Listesi Al    |                                 |                        |                       |                       | 0 🛗 Q 🎫 🔒                                                                                                    |
|-----------|---------------|-------------------|-----------------------------------|------------------------------------------------|---------------------------------|------------------------|-----------------------|-----------------------|----------------------------------------------------------------------------------------------------|
|           |               |                   |                                   | Excel'den veri aktarımı                        |                                 |                        |                       | ×                     |                                                                                                    |
| Ē         | Önlisans-Lisa | ıns Bağıl Değerle | endirme Not Sistemi (2022-2023 ve | <ul> <li>Yükleyeceğiniz Excel Şablo</li> </ul> | nunun ilk kolonund              | a öğrenci numaras      | sı , ikinci kolonund  | a notu olacak sekilde | Yardım Dökümanı     MiYardım Videosu                                                                                       |
| Ť         | Sinav Adı     | Oran (%)          | Not Giriş Tarihleri               | düzenlenmelidir. Örnek Şab                     | lon İçin Tıklayınız             |                        |                       | Düzenlediğiniz        | ı ders notu boş bırakılmalıdır.                                                                                            |
| 2         | Vize          | 40                | 05.06.2023 16:30 - 13.06.2023     | 1                                              |                                 |                        |                       | dosyayı               | ı edilmeden, yıl sonu sınavı not girişi yapılamaz.                                                                         |
| m         | Bütünleme Sın | avi 0             | 19.06.2023 00:00 - 02.07.2023     | 2<br>Dosyalari buraya surukleyip               | birakabilirsiniz. Yada tiklayar | rak yukleyebilirsiniz. | ولكتكار               | buradan               | in tamamının final notu girildikten sonra harf notu(HBN) hesaplanır.                                                       |
|           |               |                   |                                   | -                                              |                                 |                        |                       | yükleyiniz.           | glemleri öğretim elemanın insiyatifindedir. Grup Birleştirme işlemleri Final not<br>ni tarafından yapılması gerekmektedir. |
| <u>69</u> |               |                   |                                   | DOSYALAR                                       | 11                              |                        |                       | (Notlar toplu         | (renkte) görüntülenir.                                                                                                    |
| (?)       |               |                   |                                   |                                                | 11                              |                        |                       | şekilde               | a kayıt dondurmuş durumdaki öğrenciler bu şekilde (renkte) görüntülenir                                                    |
| _         |               |                   |                                   | Durum Öğrenci No                               |                                 | Eski Not               | Ye                    | ni Not                |                                                                                                    |
| =         | HUK312.1 - H  | UKUK SOSYOLO      | uisi                              | BOnayla                                        |                                 |                        |                       |                       |                                                                                                    |
|           | Hepsi 🗸       |                   |                                   |                                                |                                 |                        |                       |                       | Bul:                                                                                                    |
| 2         |               | î Şb. ↓î Öğren    | ci No 👫 Adı                       | 11 Soyadı                                      | 11 Birim                        | 11 🛛 Vize              | 11 🖻 🖲 Final 🛛 🏦 🖯 G. | N. Ĵî⊕tskor Ĵî⊖H.M    | . II • B.D. II • D.D. II • A II                                                                                            |

7. İndirilen Excel raporunu indirilen örnek şablonun formatına göre düzenleyiniz ve otomatik not girişinin yapılması için sisteme yükleyiniz.

Not: İki Excel dosyasında da öğrencilerin sıralaması farklı olduğundan notların doğru öğrenciye aktarılması açısından düzenlerken sıralamaya dikkat ediniz.